## **Member Compare – Officer Compare**

1. My Club Tab --> RI Compare Icon

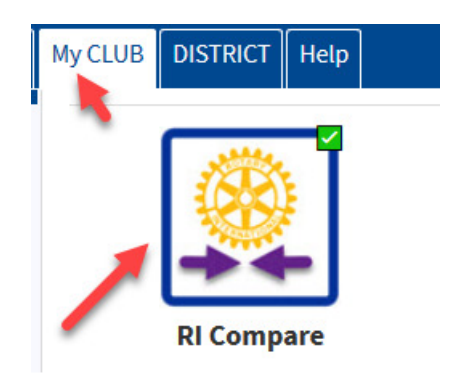

- 2. Turning on RI Integration saves you time and keeps your District up to date with your club information and more importantly keeps RI Current. The only thing that is not tracked here is foundation giving.
- 3. Once you click on the RI Compare Icon, the Member Compare will automatically open. Give it a few seconds.
- 4. Once it opens you will see two columns, the left-side column contains the information that is in RI and the right-side column contains information that is in DACdb. The goal is for these two columns to have the same information.

|    |         | Members in Rotary      |           |            |                | Members in DACdb (May include Satellite Club Members) |           |            |            |  |
|----|---------|------------------------|-----------|------------|----------------|-------------------------------------------------------|-----------|------------|------------|--|
| #  | Action  | Member Name            | Rotary ID | MemberType | !=             | Member Name                                           | Rotary ID | MemberType | Comments   |  |
| 1  | Compare | Abushakra, Michael     |           | Active     |                | Abushakra, Michael                                    |           | Active     | 2011-06-10 |  |
| 2  | Compare | Adams, Thomas          |           | Active     |                | Adams, Thomas                                         |           | Active     | 2012-02-03 |  |
| 3  | Compare | Anderson, Mason H.     |           | Active     |                | Anderson, Mason H.                                    |           | Active-R85 | 2006-02-10 |  |
| 4  | Compare | Bailey, Joyce M.       |           | Active     |                | Bailey, Joyce M.                                      |           | Active     | 2015-01-23 |  |
| 5  | Compare | Batchelor, Hector      |           | Active     |                | Batchelor, Hector                                     |           | Active     | 2012-12-12 |  |
| 6  | Compare | Berry, Clint Jaeger    |           | Active     |                | Berry, Clint Jaeger                                   |           | Active     | 2016-08-29 |  |
| 7  | Compare | Byrd, Lou              |           | Active     |                | Byrd, Lou                                             |           | Active     | 2016-07-15 |  |
| 8  | Compare | Cheatham, Allan K.     |           | Active     |                | Cheatham, Allan K.                                    |           | Active     | 1997-09-26 |  |
| 9  | Compare | Cheek, Clifton L       |           | Active     |                | Cheek, Clifton L                                      |           | Active     | 2017-04-28 |  |
| 10 | Compare | Cheek, Lawrence H.     |           | Active     |                | Cheek, Lawrence H.                                    |           | Active     | 1988-12-19 |  |
| 11 | Compare | Dressler, Chris        |           | Active     |                | Dressler, Chris                                       |           | Active     | 2013-10-18 |  |
| 12 | Compare | Dressler, Doug         |           | Active     |                | Dressler, Doug                                        |           | Active     | 2013-10-18 |  |
| 13 | Compare | Eggert, Susan Usher    |           | Active     |                | Eggert, Susan Usher                                   |           | Active     | 2016-03-18 |  |
| 14 | Compare | Evans, Donald C        |           | Active     |                | Evans, Donald C                                       |           | Active     | 2014-12-19 |  |
| 15 | Compare | Fletcher, James R.     |           | Active     |                | Fletcher, James R.                                    |           | Active     | 2003-05-23 |  |
| 16 | Compare | Good, Mary Ellen       |           | Active     |                | Good, Mary Ellen                                      |           | Active-LOA | 2014-06-02 |  |
| 17 | Compare | Hardy, Danny           |           | Active     |                | Hardy, Danny                                          |           | Active     | 2007-08-03 |  |
| 18 | Compare | Hartnett, Edward J.    |           | Active     |                | Hartnett, Edward J.                                   |           | Active     | 2011-12-16 |  |
| 19 | Compare | Henson, John           |           | Active     |                | Henson, John                                          |           | Active     | 2011-04-08 |  |
| 20 | Compare | Hoerr, Dorothy A.      |           | Active     |                | Hoerr, Dorothy A.                                     |           | Active     | 2009-01-30 |  |
| 21 | Compare | Holden, Harvard        |           | Active     |                | Holden, Harvard                                       |           | Active     | 2000-10-06 |  |
| 22 | Compare | Humbert, Glenn D.      |           | Active     |                | Humbert, Glenn D.                                     |           | Active     | 2011-12-16 |  |
| 23 | Compare | Idol, Savannah         |           | Active     |                | Idol, Savannah                                        |           | Active     | 2017-04-28 |  |
| 24 | Compare | Ingram, John William V |           | Active 💊   |                | Ingram, John William V                                |           | Active     | 2017-04-16 |  |
| 25 | Compare | Jardine, Elsa          |           | Active     |                | Jardine, Elsa                                         |           | Active-R85 | 1990-09-28 |  |
| 26 | Compare | Jensen, Myong S        |           | Active     |                | Jensen, Myong S                                       |           | Active     | 2018-06-15 |  |
| 27 | Compare | Juric, Vincent         |           | Active     |                | Juric, Vincent                                        |           | Active-R85 | 2005-09-02 |  |
| 28 | Compare | Kay, Charles E.        |           | Active     | -              | Kay, Charles E.                                       |           | Active-R85 | 2002-05-17 |  |
| 29 | Compare | Keill Doug             |           | Active     | Office Address | Keill Doug                                            |           | Active     | 2008-08-28 |  |

- 5. If something appears in red, it means there is something that differs between the RI record and the DACdb record. Click on the "Compare" next to the member that has red next to their name and you can compare the information side by side. If you have members on the top right and nothing on the left it usually means the member did not roll up to RI. Usually the member record had an error in it when it was first entered. The other thing that might occur is there could be someone in the left column that is not in the right column. This usually occurs when someone enters a new member or terminates a member in Rotary International and does not do it in DACdb. In this case there will be a button to either add to DACdb or Terminate in RI. Keep in mind the information flows up to RI from DACdb. Make your changes in DACdb first. Information does not flow down from RI. More detailed information can be found under the Help Tab in DACdb under RI Integration.
- 6. Club Officer Compare Like Member Compare, this will show you the six officers that are in RI and those that are in DACdb and the goal is to have them match. The six officers RI looks for are President, Treasurer, Secretary, Club Executive Secretary, Foundation Chair, Membership Chair. In most cases the District also looks for these individuals because they have automated committees set up by role key to communicate throughout the year with these positions.
- 7. Click on the RI Compare Button but instead of waiting until member compare opens up, click on the Club Officer Compare on the left

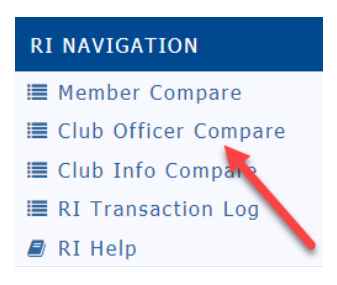

## 8. It should look like this:

The Club Officer compare includes officer data from the current OrgYear forward for up to three (3) years. At this time, the valid role that are updated in RI include: Club President, Club Secretary, Club Treasurer, Club Membership Chair, Club Foundation Chair, Club Executive Secretary/Director. Other DACdb roles are not shown on this screen. Updates that you make here should be immediately effective.

| Position                          | C                     | Officers in Rotary |            | = | Officers in DACdb     |            |            |  |  |  |  |
|-----------------------------------|-----------------------|--------------------|------------|---|-----------------------|------------|------------|--|--|--|--|
| OrgYear: 2018-19                  |                       |                    |            |   |                       |            |            |  |  |  |  |
| Club President                    | Thompson, Randell W.  | 07/01/2018         | 06/30/2019 |   | Thompson, Randell W.  | 07/01/2018 | 06/30/2019 |  |  |  |  |
| Club Secretary                    | Idol, Savannah        | 07/01/2018         | 06/30/2019 |   | Idol, Savannah        | 07/01/2018 | 06/30/2019 |  |  |  |  |
| Club Treasurer                    | Olin, Gary            | 07/01/2018         | 06/30/2019 |   | Olin, Gary            | 07/01/2018 | 06/30/2019 |  |  |  |  |
| Club Membership Chair             | Stinson, Robert F.    | 07/01/2018         | 06/30/2019 |   | Stinson, Robert F.    | 07/01/2018 | 06/30/2019 |  |  |  |  |
| Club Foundation Chair             | Wylie, William J. Sr. | 07/01/2018         | 06/30/2019 |   | Wylie, William J. Sr. | 07/01/2018 | 06/30/2019 |  |  |  |  |
| Club Executive Secretary/Director | Kelly, Lin            | 07/01/2018         | 06/30/2019 |   | Kelly, Lin (6793546)  | 07/01/2018 | 06/30/2019 |  |  |  |  |
| OrgYear: 2019-20                  |                       |                    |            |   |                       |            |            |  |  |  |  |
| Club President                    | Vanasse, David        | 07/01/2019         | 06/30/2020 |   | Vanasse, David        | 07/01/2019 | 06/30/2020 |  |  |  |  |
| Club Secretary                    |                       |                    |            |   |                       |            |            |  |  |  |  |
| Club Treasurer                    |                       |                    |            |   |                       |            |            |  |  |  |  |
| Club Membership Chair             |                       |                    |            |   |                       |            |            |  |  |  |  |
| Club Foundation Chair             |                       |                    |            |   |                       |            |            |  |  |  |  |
| Club Executive Secretary/Director |                       |                    |            |   |                       |            |            |  |  |  |  |
| OrgYear: 2020-21                  |                       |                    |            |   |                       |            |            |  |  |  |  |
| Club President                    | Berry, Clint Jaeger   | 07/01/2020         | 06/30/2021 |   | Berry, Clint Jaeger   | 07/01/2020 | 06/30/2021 |  |  |  |  |
| Club Secretary                    |                       |                    |            |   |                       |            |            |  |  |  |  |
| Club Treasurer                    |                       |                    |            |   |                       |            |            |  |  |  |  |
| Club Membership Chair             |                       |                    |            |   |                       |            |            |  |  |  |  |
| Club Foundation Chair             |                       |                    |            |   |                       |            |            |  |  |  |  |
| Club Executive Secretary/Director |                       |                    |            |   |                       |            |            |  |  |  |  |
| OrgYear: 2021-22                  |                       |                    |            |   |                       |            |            |  |  |  |  |
| Club President                    |                       |                    |            |   |                       |            |            |  |  |  |  |
| Club Secretary                    |                       |                    |            |   |                       |            |            |  |  |  |  |
| Club Treasurer                    |                       |                    |            |   |                       |            |            |  |  |  |  |
| Club Membership Chair             |                       |                    |            |   |                       |            |            |  |  |  |  |
| Club Foundation Chair             |                       |                    |            |   |                       |            |            |  |  |  |  |
| Club Executive Secretary/Director |                       |                    |            |   |                       |            |            |  |  |  |  |

[\*] indeptor data mice match — such as positions econoring more than one OreVe